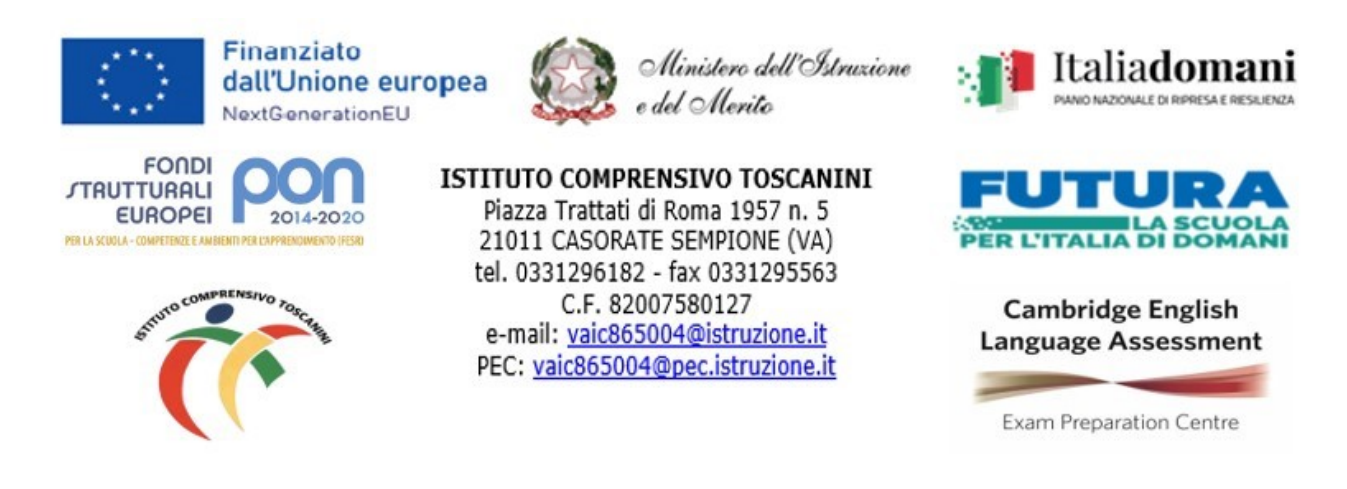

Com. Int. n. 94

Casorate Sempione, 21.11.2023

Ai Docenti della scuola Secondarie di primo grado

## Oggetto: organizzazione dei colloqui con i Genitori per le Scuole Secondarie.

Si comunica che i colloqui pomeridiani individuali con i genitori per l'A.S. 2023-2024, si terranno in modalità on-line, secondo il calendario sotto riportato:

| Lunedì 27 novembre    | Secondaria Arsago   | 17:00 - 19:00 |
|-----------------------|---------------------|---------------|
| Martedì 28 novembre   | Secondaria Besnate  | 17:00 - 19:00 |
| Mercoledì 29 novembre | Secondaria Casorate | 17:00 - 19:00 |

## Ai fine di un'efficace partecipazione al colloquio:

Per migliorare le relazioni tra le diverse componenti scolastiche, incoraggiando la partecipazione e il senso di responsabilità, sono stati organizzati dei colloqui generali pomeridiani, **destinati principalmente a quei genitori impossibilitati a partecipare a quelli individuali previsti al mattino**.

Per concedere a tutti i genitori la possibilità di conferire con i docenti, ogni colloquio, che dovrà essere necessariamente molto sintetico, durerà **circa 5 minuti**.

I signori docenti dovranno predisporre tramite l'applicazione calendar, **entro il 24 novembre**, il link per gli appuntamenti seguendo le istruzioni:

1. Accedi al tuo account della scuola su un computer e apri Google Calendar.

2. Fai clic su un punto qualsiasi del calendario. Nella finestra degli eventi che viene

visualizzata, in alto a destra, fai clic su **Spazi per appuntamenti** e poi in basso a destra, su **Altre opzioni**.

3. Inserisci il **titolo** (ad es. *"Colloqui pomeridiani xx novembre prof*. …"), il giorno e l'ora del primo ricevimento; stabilisci la durata degli appuntamenti (in **Spazi con durata prestabilita**, circa 5 minuti) e scegli il calendario in cui mostrare l'evento: potrai scegliere tra quello generale, dove **compare il tuo nome** (consigliato), o quello delle singole Classroom che hai creato. **(ATTENZIONE AD AM e PM)** 

4. Imposta la ripetizione settimanale andando su Non si ripete.

5. **Salva**. Ora si visualizza l'evento nel calendario. **Clicca** su uno qualsiasi degli eventi (hanno l'icona: ⊞) e poi su **Vai alla pagina degli appuntamenti di questo calendar**.

6. Copia il **link della pagina** che appare in alto, nella **barra degli indirizzi**, e vai su **Classroom**.

7. In una delle tue Classroom, vai in **Lavori del corso** e crea un **nuovo materiale** nominato *"Colloqui serali Prof......"*. Inserisci una breve spiegazione nella descrizione (ad es. *"Per prenotare un colloquio, basterà cliccare sul link allegato e scegliere un appuntamento tra quelli disponibili"*). Allegare quindi il **link della pagina degli appuntamenti** (tramite **Aggiungi link** in basso). Insieme al link puoi allegare anche il seguente video di istruzioni per i genitori: <u>https://youtu.be/tpLQn3Kik1Y</u>.

8. Ora i tuoi appuntamenti compariranno direttamente nel tuo Calendar, nel giorno dei colloqui del tuo plesso. Per collegarti, dovrai andare sull'appuntamento e cliccare su **Partecipa con Google Meet.** 

È utile ricordare che ogni appuntamento avrà in automatico un link diverso, per cui non c'è più il rischio di sovrapposizione.

IL DIRIGENTE SCOLASTICO Maria Elena Tarantino Documento informatico firmato digitalmente ai sensi del D.Lgs 82/2005 s.m.i. e norme collegate, il quale sostituisce il documento cartaceo e la firma autografa.